## PROCEDURA DI SBLOCCO PIN DEL TOKEN USB SU MAC

### Software Firmacerta

Inserire la chiavetta Usb e sulla scrivania apparirà una icona NO NAME.

Dal Finder - Applicazioni avviare **Firmacerta.app**: dal menù in alto Strumenti cliccare su Sblocca Dispositivo di Firma

|         | FirmaCerta   | File    | Strumenti                                          | Help                                                                                                   |   |
|---------|--------------|---------|----------------------------------------------------|----------------------------------------------------------------------------------------------------|---|
| •       | Firma Fir    | ma e Me | Attiva Dis<br>Visualizza<br>Verifica D<br>Cambio F | spositivo di Firma<br>la Certificati Contenuti nel Dispositivo di Firma<br>Dispositivo di Firma<br>PIN |   |
| Trascin | a qui i file |         | Sblocca                                            | Dispositivo di Firma                                                                                   |   |
|         |              |         |                                                    |                                                                                                    |   |
|         |              |         |                                                    |                                                                                                    |   |
|         |              |         |                                                    |                                                                                                    |   |
|         |              |         |                                                    |                                                                                                    |   |
|         |              |         |                                                    |                                                                                                    | - |
|         |              |         |                                                    |                                                                                                    |   |
|         |              |         |                                                    |                                                                                                    |   |
|         |              |         |                                                    |                                                                                                    |   |
|         |              |         |                                                    |                                                                                                    |   |
|         |              |         |                                                    |                                                                                                    |   |

comparirà una finestra per l'inserimento del PUK e del PIN (il nuovo PIN può essere il medesimo già utilizzato in precedenza).

| Sblocco dispositivo            |
|--------------------------------|
| Inserire il PUK e il nuovo PIN |
| PUK                            |
| ·····                          |
| Nuovo PIN                      |
| *******                        |
| Conferma PIN                   |
| *******                        |
| OK Annulla                     |

#### ATTENZIONE:

Dopo 3 tentativi NON corretti di inserimento del PUK la chiavetta Usb si blocca definitivamente (e non può essere più sbloccata).

# <u> Programma Bit4id – PIN Manager</u>

Inserire la chiavetta Usb e sulla scrivania apparirà una icona NO NAME. Dal Finder - Applicazioni avviare **PIN Manager.app**: cliccare su Sblocço PIN

|       | Cambio PIN | Sblocco I | PIN |
|-------|------------|-----------|-----|
| PUK:  |            |           |     |
| Nuovo | PIN:       |           |     |
|       | DIN.       |           |     |

Verrà richiesto l'inserimento del PUK, del nuovo PIN e di verificare il nuovo PIN inserendolo una seconda volta.

La lunghezza massima del PIN è pari ad 8 cifre e può essere quello precedentemente utilizzato.

Dopo aver inserito i valori, cliccare su Sblocca.

#### ATTENZIONE:

Dopo 3 tentativi NON corretti di inserimento del PUK la chiavetta Usb si blocca definitivamente (e non può essere più sbloccata).